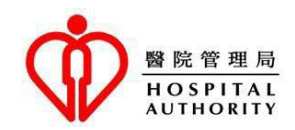

# اکثر یچھے جان آلے سوالات (عام سوالات)

جَنرل آؤٹ-پیشِنٹ کلِینک (GOPC) دی ایوائنٹمینٹ بُکنگ سروس

میں نے ایس توں پہلاں GOPC سروس استعمال نئیں کیتی اے۔ مینوں اک اپوائنٹمینٹ لین لئی کی کرنا چاہی دا اے؟

جَواب: عامَۃ الناس بُکنگ دے دو ذرائع توں GOPC دے نال اپوائنٹمینٹ لے سکدے نیں جس دی پیش کش ہاسپٹل اتھارٹی (HA) دی طرف توں کیتی جاندی اے، جنہاں دا نام GOPC ٹیلیفون اپوائنٹمینٹ سسٹم تے "Book GOPC" فنکشن اے جہیڑا کہ HA دی ون-اسٹاپ موبائل ایپ "HA GO" وچ ہوندا اے۔

ایسے افراد جو اندراج کرواندے نیں یا HA دی سروسز استعمال کردے نیں کسی وی بُکنگ دے ذریعے توں اپوائنٹمینٹ لے سکدے نیں۔ جے تساں ٹیلیفون اپوائنٹمینٹ سسٹم دے ذریعے اپوائنٹمینٹ لینا چاہندے او تے، تساں براہ راست ٹیلیفون اپوائنٹمینٹ سسٹم تے کال کر سکدے او۔ "Book GOPC" موبائل ایپ دے ذریعے اپوائنٹمینٹ کروانے لئی، تساں محض "HA Go" نوں ڈاؤنلوڈ کر سکدے او، اپنا اکاؤنٹ فعال کر سکدے او (اکاؤنٹ دی فعالیت دے حوالے توں مزید تفصیلات لئی مہربانی کر کے ایتھے کلک کرو)۔

انہاں لئی جنہاں نے HA سروسز وچ کدی اندراج نئیں کروایا اے، او رجسٹریشن لئی کسی وی GOPC تے ذاتی طور تے انہاں لئی جنہاں نے دستاویز لا سکدے نیں۔ اک واری رجسٹریشن ہو جائے تے، تساں ٹیلیفون اپوائنٹمینٹ سسٹم یا "Book GOPC" موبائل ایپ دے ذریعے مذکورہ بالا مراحل دے مطابق اپوائنٹمینٹ لے سکدے او۔

 میں نے GOPC اپوائنٹمینٹ بُکنگ سروس استعمال کرنے لئی رجسٹریشن کروائی اے۔ کی میں GOPCs وچوں کسی دے اندر اپوائنٹمینٹ لے سکدا آں؟

جَواب: مریضاں دی سہولت لئی، اک واری جدوں تساں GOPC وچ رجسٹریشن کروا لیندے او یا HA دی ہسپتال یا کلینک دی سروسز استعمال کر لیندے او تے، تساں کسی وی GOPC تے اپوائنٹمینٹ لین لئی ٹیلیفون اپوائنٹمینٹ سسٹم یا "Book GOPC" موبائل ایپ استعمال کر سکدے او۔

میں اک اپوائنٹمینٹ لینا چاہندا آں۔ میندوں کدوں اپوائٹمنٹ لینی چاہی دی اے؟

جَواب: ٹیلیفون اپوائنٹمینٹ سسٹم تے "Book GOPC" موبائل ایپ دونوں دن وچ 24 گھنٹے کم کردے نیں تے کوٹا اسٹیٹس مسلسل اپڈیٹ ہوندا رہندا اے۔ کوٹا اپڈیٹ و چ مشاورت دے ٹائم سلاٹس شامل ہوندے نیں جنہاں نوں مریض منسوخ کردے نیں، تے فیر انہاں نوں بک کروانے لئی دیگر مریضاں لئی فوری طور تے ریلیز کیتا جاندا اے۔ اس بندوبست دا کا مقصد مریضاں لئی سہولت فراہم کرنا اے تے دن دے مخصوص دورانیے و چ سسٹم نوں مصروف آپریٹن توں بچانا اے۔ پس تساں اے کہ کردے نیں تے کوئا میں میں منسوخ کردے نیں، تے فیر انہاں نوں مریض منسوخ کردے نیں، تے فیر انہاں نوں بک کروانے لئی دیگر مریضاں لئی فوری طور تے ریلیز کیتا جاندا اے۔ اس بندوبست دا کا مقصد مریضاں لئی سہولت فراہم کرنا اے تے دن دے مخصوص دورانیے و چ سسٹم نوں مصروف آپریٹن توں بچانا اے۔ پس تساں یا تو کسی وی وقت اپوائنٹمینٹ بکنگ دے ذرائع استعمال کر سکدے او تے ایہہ ضروری نئیں اے کہ کسی متعین وقت دے مقام پر اپوائنٹمینٹ لتی جائے۔

٤. كى ميں اكلے 24 كَهنتياں توں أكمے دى اپوائنتمينٹ لے سكدا آں؟

جَواب: ٹیلیفون اپوائنٹمینٹ سسٹم تے "Book GOPC" موبائل ایپ وقفہ جاتی بیماریاں (مثلاً انفلوئنزا، زکام، گیسٹرواینٹرائٹس دے شکار مریضاں نوں اجازت دیندے نیں کہ اگلے 24 گھنٹیاں وچ مشاورتی ٹائم سلاٹ نوں ریزرو کرن۔ اگرچہ وقفہ جاتی کیسز عام طور تے غیر ہنگامی ہوندے نیں، اساں مریضاں دی حوصلہ افزائی کردے آں کہ جس قدر جلد ممکن ہووے طبی مشاورت حاصل کرن۔ جے اگلے 24 گھنٹیاں دے بعد اپوائنٹمینٹ سلاٹ دی پیشکش دی جائے تے، ایہہ طبی معالمے دی وصولی لئی مریضاں دی ضرورت نوں پورا نئیں کر سکدا اے۔ دوسری صورت وچ، ڈیفالٹ ریٹ تے کوٹا دے ضیاع وچ اضافہ وی ہو سکدا اے۔

کی میں اپنے مشاور تی ٹائم سلاٹ دا انتخاب کر سکدا آں؟

جَواب: وسائل دے استعمال وچ بہتری تے کوٹا دے ضیاع توں بچاؤ لئی، ٹیلیفون اپوائنٹمینٹ سسٹم تے " Book جَواب: وسائل دے استعمال وچ بہتری تے کوٹا دے ضیاع توں بچاؤ لئی، ٹیلیفون اپوائنٹمینٹ سسٹم تے " GOPC" موبائل ایپ اگلے 24 گھنٹیاں وچ سب توں پہلاں دستیاب مشاورتی سیشن نوں شناخت کر لے گی تے ترتیب وار بنیاد تے مشاورتی ٹائم سلاٹ نوں قبول نئیں کردے او تے، وار بنیاد تے مشاورتی ٹائم سلاٹ نوں قبول نئیں کردے او تے، تساں اس پیش کردہ ٹائم سلاٹ نوں قبول نئیں کردے او تے، تساں اس پیش کردہ ٹائم سلاٹ نوں قبول نئیں کردے او تے، تساں اس پیشکش نوں ترک کر سکدے او تے اگلے 24 گھنٹیاں وچ سیٹم تے ترتیب دی سیشنز، جیسا کہ صبح، سہ پہر تے شام وچ دستیاب اس پیشکش نوں تلاش کرنے دا انتخاب کر سکدے او۔ سسٹم تساں دے کوٹا دی دستیابی دی بنیاد تے تساں دے منتخب کر دو تو یہ کردہ شائم سلاٹ نوں ترک کر سکدے او تے اگلے 24 گھنٹیاں وچ دیگر سیشنز، جیسا کہ صبح، سہ پہر تے شام وچ دستیاب کوٹا نوں تلاش کرنے دا انتخاب کر سکدے او۔ سسٹم تساں دے کوٹا دی دستیابی دی بنیاد تے تساں دے منتخب کردہ سیشن وچ سب توں پہلاں دستیاب ٹائم سلاٹ نوں ترک کر سکدے او تے اگلے 24 گھنٹیاں وچ دیگر سیشنز، جیسا کہ صبح، سہ پہر تے شام وچ دستیاب کوٹا نوں تلاش کرنے دا انتخاب کر سکدے او۔ سیٹم تساں دے کوٹا دی دستیابی دی بنیاد تے تساں دے منتخب کردہ سیشن وچ سب توں پہلاں دستیاب ٹائم سلاٹ نوں تفویض کر دے گا۔

6. میں اپنی بک شدہ اپوائنٹمینٹ دا وقت بھل گیا آں۔ میں اپنی بک شدہ اپوائنٹمینٹ دی تفصیلات دی پڑتال کس طرح کر سکدا آں؟

**جَواب:** مہربانی کر کے کلینک دے ٹیلیفون اپوائنٹمینٹ سسٹم تے کال کرو جس دے نال تساں دی اپوائنٹمینٹ ہووے تے ہدایت دی پیروی کرو تاکہ تساں اپوائنٹمینٹ دی تفصیلات توں متعلق استفسار کر سکو۔ تساں موبائل ایپ " Book GOPC" وچ "انکوائر فار سیلف" آپشن نوں استعمال کر سکدے او تاکہ اس بابت جانچ کر سکو۔

7. میں اپنی اپوائنٹمینٹ نوں کس طرح منسوخ کر سکدا آں اگر میں طے شدہ وقت دے مطابق حاضر نئیں ہو سکدا آں؟

جَواب: مہربانی کر کے متعلقہ کلِینک دے ٹیلیفون اپوائنٹمینٹ سسٹم تے کال کرو یا موبائل ایپ "Book GOPC" وچ "کینسل فار سیلف" آپشن استعمال کرو تاکہ جس قدر جلد ممکن ہووے منسوخی کروا سکو، یعنی کہ، اپنی طے شدہ اپوائنٹمینٹ توں اک گھنٹہ قبل ایسا کر پاؤ۔ ایس دے بعد کوٹا ریلیز ہو جائے گا تاکہ کسی ہور مریض نوں بک کیتا جائے تاکہ کوٹیاں دے استعمال نوں بہتر بنایا جا سکے۔ جے تساں 2 مہینایاں دے اندر کسی وی GOPCs وچ 3 مختلف مواقع تے کسی اپوائنٹمینٹ وچ شریک ہوون وچ ناکام رہندے او تے، تساں نوں عارضی اپوائنٹمینٹ کرن لئی ٹیلیفون اپوائنٹمینٹ سسٹم تے موبائل ایپ دے استعمال توں روک دتا جائے گا۔ مہربانی کر کے ذاتی طور تے کلینک وچ جا کر استفسار کرو جے تساں مشاورتی سروس لئی اپوائنٹمینٹ لینا چاہندے او۔ 8. مینوں کی کرنا چاہی دا اے اگر مینوں ٹیلیغون اپوائنٹمینٹ سسٹم یا موبائل ایپ دے استعمال دے حوالے نال مشکلات دا سامنا ہووے؟

جَواب: GOPC HA ویب سائٹ (GOPC دے ذرائع تے دیگر متعلق معلومات توں متعلق نے دیگر متعلق معلومات توں متعلق تفصیلات فراہم کردی اے جس نوں تساں مفید پا سکدے نیں۔ اس توں ہٹ کر، GOPCs وچ ہیلپ ڈیسکس وی قائم کیتے گئے نیں جہیڑے ایسے افراد نوں معاونت فراہم کردے نیں جنہاں نوں GOPC اپوائنٹمینٹ لین وچ مشکلات دا سامنا اے۔

## "Book GOPC" موبائل ايپ اپوائنٹمينٹ بُکنگ سروس توں متعلق

9. میں نے ایس توں پہلاں کدی موبائل ایپ توں اپوائنٹمینٹ نئیں لتی اے۔ مینوں ایہہ سروس استعمال کرن لئی کی کرنا چاہی دا اے؟

جَواب: "Book GOPC" عامَة الناس لئى HA دى ون سٹاپ موبائل ايپ "HA GO" دا فنكشن اے تاكہ ايس ساده، وقت دى بچت والے تے كستمائز ڈ پليٹ فارم دے ذريعے GOPC اپوائنٹمينٹ لتى جا سكے- "Book GOPC" موبائل ايپ دے ذريعے اپوائنٹمينٹ لين لئى، تساں بس "HA GO" نوں ڈاؤنلو ڈ كر سكدے او، رجسٹر ہوسكدے او تے اپنے اكاؤنٹ نوں فعال كر سكدے او (مہربانى كر كے اكاؤنٹ دى فعاليت لئى ايتھے كلك كرو).

10. موبائل ایپ میرے ڈیٹا دی ر از داری دا تحفظ کس طرح کر سکدی اے؟

جَواب: موبائل ایپ "Book GOPC" نہ صرف ایہہ کہ سادہ بُکنگ فلو تے توجہ دیندی اے بلکہ ایہہ مریض دے ڈیٹا دی رازداری دے تحفظ نوں وی پیش نظر رکھدی اے۔ بُکنگ، استفسار تے منسوخی دا فلو صرف بعد از تصدیق ذاتی اکاؤنٹ توں چلایا جا سکدا اے۔ دیگر لئی بُکنگ، استفسار تے منسوخی توں عہدہ برآ ہونے دے دوران، صارفین توں تقاضا کیتا جاندا اے کہ متعلقہ افراد توں حاصل شدہ رضامندی دا اعلان کیتا جائے تاکہ مریض دے ڈیٹا دی رازداری نوں یقینی بنایا جائے۔ بُکنگ دے عمل دے دوران، مریض دے ڈیٹا نوں کئی طرح دی انکر پشنز توں محفوظ رکھیا جاندا اے تے موبائل ایپ فوٹو البم تے صارف دی موبائل ڈیوائس دے ذاتی کیلنڈر توں کدی وی ڈیٹا نوں نہ تے پڑ ھے گی تے نہ ہی جمع آوری کرے گی۔

11. میں انہاں GOPCs تے کس طرح سہولت دے نال اپوائنٹمینٹ لے سکدا آں جنہاں دا میں عام طور تے وزٹ کردا آں؟

جَواب: موبائل ایپ "Book GOPC" صارفین لئی "بک مارک کلِینک" دے آپشن دے نال پیوستہ اے تاکہ دو کلِینکس نوں باہم یکجا رکھ سکے۔ بک مارک شدہ کلِینک(س) نوں بُکنگ انٹر فیس تے رکھیا جائے گا۔ صارفین کلِینک سرچ نوں ترک کردیاں ہویاں سہولت دے نال اپنی ترجیحات دے مطابق اپوائنٹمینٹ لے سکدے نیں۔ حتیٰ کہ اگر کسی وی کلِینک بک مارک نہ کیتا گیا ہووے تے، موبائل ایپ دا ڈیزائن آخری وزٹ کردہ کلِینک دے بُکنگ انٹر فیس تے دھرن دی اجازت دیندا اے تاکہ صارفین زیادہ آسانی نال ایس کلِینک تے اپوائنٹمینٹ لے سکن۔ 12. كى ميں اك بى وقت و چ اپوائنٹمينٹ لئى تيليفون اپوائنٹمينٹ سسٹم تے موبائل ايپ دونواں دا استعمال كر سكدا آں؟

جَواب: GOPC سروسز استعمال کردیاں ہویاں مریضاں دے مواقع دی حفاظت تے مریض دے ڈیٹا دی رازداری لئی، ساڈا سسٹم صرف اک صارف دی طرف توں اک ہی وقت وچ کسی اک بُکنگ دے ذریعے توں دتی گئی اک کمانڈ تے عمل درآمد دی اجازت دے سکدا اے۔ ایسی صورت حال وچ، اپوائنٹمینٹ دے دیگر بُکنگ ذرائع توں دتی گئی کمانڈ تے عمل درآمد نئیں کیتا جائے گا۔ مثال دے طور پر ، موبائل ایپ تے تساں دی بُکنگ دی کوشش تے عمل درآمد نئیں کیتا جائے گا جدوں تساں کوئی اپوائنٹمینٹ کر رہے ہووو تے ٹیلیفون اپوائنٹمینٹ سسٹم دے ذریعے اپنی ذاتی معلومات اِن

13. میں نے اک GOPC اپوائنٹمینٹ کامیابی نال کر لتی اے۔ کی موبائل ایپ میرے اپوائنٹمینٹ دے شیڈول دی یاد دہانی کروائے گی؟

جَواب: مریض دے ڈیٹا دی رازداری دے تحفظ لئی، "Book GOPC" موبائل ایپ صارف دی موبائل ڈیوائس توں نہ تے کدی ڈیٹا پڑ ہے گی تے نہ جمع کرے گی۔ موبائل ایپ دا ڈیزائن تساں نوں "اپوائنٹمینٹ دی تفصیلات" دے صفحہ توں تساں نوں اپنے موبائل ڈیوائس دے ذاتی کیلنڈر وچ اک GOPC اپوائنٹمینٹ دی تفصیلات شامل کرنے دے اک آپشن دی اجازت دیندا اے۔ تساں دا ذاتی کیلنڈر تساں دے ذاتی سیٹ اپ دے مطابق طے شدہ اپوائنٹمینٹ دی یاددہانی کرواندا اے۔

14. میں نے ٹیلیفون اپوائنٹمینٹ سسٹم دے ذریعے اک اپوائنٹمینٹ کروائی اے۔کی میں موبائل ایپ توں اپنی اپوائنٹمینٹ منسوخ کر سکدا آں؟

جَواب: مریضاں تے عامَۃ الناس دی سہولت لئی، تے کوٹا دے بہتر استعمال لئی، اپوائنٹمینٹ دی منسوخی بُکنگ دے ذرائع توں قطع نظر، یا تے ٹیلیفون اپوائنٹمینٹ سسٹم یا موبائل ایپ دے ذریعے کیتی جا سکدی اے۔

15. کی میں اپنے خانداناں دے افراد لئی اپوائنٹمینٹ لین لئی اپنا اکاؤنٹ استعمال کر سکدا آں؟

جَواب: عامَۃ الناس دے ارکان دی سہولت دی غرض توں کہ او اپنے خانداناں دے افراد تے / یا دیگر دی ضرورت دے وقت دیکھ بھال کر سکن، "Book GOPC" موبائل ایپ وچ "بک فار ادرز" آپشن دستیاب اے۔ دیگر لئی بُکنگ کردیاں ہویاں، تساں نوں اپنے ذاتی اکاؤنٹ وچ لاگ ان دی ضرورت پیندی اے تے تساں دے پاس مریض دا ہانگ کانگ دا شناختی کارڈ نمبر تے تاریخ پیدائش موجود ہونا ضروری اے۔ مریض دے ڈیٹا دی رازداری لئی، تساں توں تقاضا کیتا شناختی کارڈ نمبر تے تاریخ پیدائش موجود ہونا ضروری اے۔ مریض دے ڈیٹا دی رازداری لئی، تسان توں تقاضا کیتا جاندا اے کہ تصاں دے پاس مریض دا ہانگ کانگ دا شناختی کارڈ نمبر تے تاریخ پیدائش موجود ہونا ضروری اے۔ مریض دے ڈیٹا دی رازداری لئی، تساں توں تقاضا کیتا جاندا اے کہ تساں تو یا پیدائش موجود ہونا ضروری اے۔ مریض دے ڈیٹا دی رازداری لئی، تسان توں تقاضا کیتا جاندا اے کہ تسان تصدیق کرو کہ آیا تسان نے بُکنگ دے عمل دے دوران اس مرد/ خاتون مریض دی رضامندی حاصل کیتی اے۔ اک واری جدوں اپوائنٹمینٹ کامیابی نال کر لتی جائے تے، موبائل تسان نوں "شیئر" آپشن استعمال کردیاں ہویاں ای میل دے ذریعے اورائٹ دی توں تقاضا کیتا حاصل کیتی اے۔ ای دی واری جدوں اپوائنٹمینٹ کامیابی نال کر لتی جائے تے، موبائل تسان نوں "شیئر" آپشن استعمال کردیاں ہویاں ای میل دے ذریعے اپوائنٹمینٹ دی تفصیلات بھیجنے دی اجازت دیندی اے۔

16. مینوں "کلینک بکڈ" دی معلومات نوں اِن پُٹ کیوں کرنا پیندا اے جدوں کہ میں دیگر دی اپوائنٹمینٹ دے متعلق استفسار یا منسوخ کرن وچ مدد دے ریا ہوندا آں؟

جَواب: جدوں تساں دیگر افراد دی اپوائنٹمینٹ دی تفصیلات دے متعلق استفسار کر رہے ہوندے او یا اپوائنٹمینٹ نوں منسوخ کر رہے ہوندے او تا پوائنٹمینٹ دی منسوخ کر رہے ہوندے او تے، تساں توں سسٹم دی طرف توں تقاضا کیتا جاندا اے کہ مزید تصدیق لئی "کلِینک بکڈ" دی معلومات اِن پُٹ کرو تاکہ مریض دے ڈیٹا دے موزوں استعمال تے تحفظ نوں یقینی بنایا جا سکے۔

17. میں دائمی بیماری دا شکار مریض آں۔ کی میں موبائل ایپ توں اپنی اگلی اپوائنٹمینٹ نوں ری شیڈول کر سکدا آں؟

جَواب: عمومی طور پر، دائمی بیماری دے شکار مریضاں لئی مسلسل دوا توں علاج دی ضرورت پیندی اے تاکہ او طبی حالت نوں برقرار رکھ سکن۔ لہذا، طبی ضروریات دی بنیاد تے کلِینک دی طرف توں اگلی فالو اپ اپوائنٹمینٹ توں پہلاں کافی مقدار وچ ادویات دتیاں جان گیاں۔ اس لیے، جے تساں نوں اپنی اپوائنٹمینٹ دے ری شیڈول دی ضرورت پے جائے تے، مہربانی کر کے اس بندوبست لئی متعلقہ کلِینک دے نال رابطہ کرو۔ بر وقت تے مناسب فالو اپ نگہداشت دے نال انفرادی ادویاتی ضروریات دی تکمیل نوں یقینی بنان لئی، کلِینک دا عملہ تساں دی طبی ضروریات (مثلاً

18. میرے منتخب کردہ کلینک دا اپوائنٹمینٹ کوٹا مکمل طور تے بک ہو چکیا اے۔ کی موبائل ایپ دیگر GOPCs وچ کوٹا دی تلاش کر سکدی اے؟

19. كى ايہہ لازم اے كہ ميں ہر مرتبہ لاگ ان كراں يا تاريخ پيدائش درج كراں جدوں وى كوئى اپواننٹمينٹ ليندياں ہوياں، اپواننٹمينٹ دى تفصيلات دى بابت استفسار كردياں ہوياں يا اپوائنٹمينٹ دى منسوخى كردياں ہوياں ديگر دى مدد كردا آں؟ كى وقت بچان لئى ايسى معلومات موبائل ايپ وچ محفوظ كيتياں جاندياں نيں؟

جَواب: انٹرنیٹ صارفین دی سلامتی دے تحفظ لئی، موبائل ایپ دا ڈیز ائن تساں نوں صرف اس ویلے دیگر لئی بُکنگ دی اجازت دیندا اے جدوں تساں اپنے اکاؤنٹ وچ لاگ ان کردے او۔ ہر واری جدوں تساں اپوائنٹمینٹ لیندے او، اپوائنٹمینٹ دی تفصیلات دی بابت استفسار کردے او یا اپوائنٹمینٹ نوں منسوخ کردے او، تساں توں تقاضا کیتا جائے گا کہ مریض دی ذاتی معلومات، جیسا کہ اس مرد / خاتون دا ہانگ کانگ شناختی کارڈ نمبر،تاریخ پیدائش تے / یا ""کلینک بکڈ" (اپوائنٹمینٹ دے استفسار تے منسوخی لئی قابل اطلاق)، نوں ان پُٹ کرو، تاکہ مزید تصدیقی مقصد حاصل ہووے۔ ایس دے علاوہ، مریض دے ڈیٹا دی رازداری دے تحفظ لئی سسٹم ایہہ تصدیق کرے گا کہ آیا تساں نے اس مرد / خاتون مریض توں اس دی ذاتی معلومات استعمال کرنے دے حوالے نال رضامندی لئی ہووے۔ 20. مینوں اچانک موبائل ایپ "Book GOPC" استعمال کرنے توں کیوں روک دتا گیا اے؟

جَواب: صارف دے اکاؤنٹس دی سلامتی دے تحفظ دی غرض نال، سسٹم عارضی طور پر موبائل ڈیوائس نوں " Book GOPC" موبائل ایپ دے استعمال توں روک دے گا اگر معلومات نوں بارہا داخل کیتا جاوے۔ تساں بعد از اں موبائل ایپ استعمال کرن دی کوشش کر سکدے او۔ ایس دے علاوہ، جے تساں کسی وی GOPCs تے 2 مہینیاں دے اندر 3 مختلف مواقع تے کسی اپوائنٹمینٹ وچ شریک ہون وچ ناکام رہندے او تے، تساں نوں اپوائنٹمینٹ لین لئی موبائل ایپ دے استعمال توں عارضی طور تے روک دتا جائے گا۔ مہربانی کر کے ذاتی طور تے کلینک جا کے استفسار کرو جے تساں مشاورتی سروس لئی اپوائنٹمینٹ لینا چاہندے او۔

21. میں "Book GOPC" موبائل ایپ استعمال کرن توں ہٹ کے کس طرح اک GOPC اپوائنٹمینٹ لے سکدا آں؟

جَواب: عامَۃ الناس دے ارکان HA دی طرف توں پیش کردہ اپوائنٹمینٹ دے دو پیش کردہ ذرائع توں اپوائنٹمینٹ لے سکدے نیں، جنہاں دے نام ٹیلیفون اپوائنٹمینٹ سسٹم تے "Book GOPC" موبائل ایپ نیں۔

### GOPC ثيليفون اپوائنٹمينٹ سروس توں متعلق

22. ٹیلیفون اپوائنٹمینٹ سروس استعمال کرن لئی مینوں کی کرنا چاہی دا اے؟

جَواب: GOPC ٹیلیفون اپوائنٹمینٹ سروس انہاں افراد نوں فراہم کیتی جاندی اے جنہاں نے ماضی وچ HA وچ رجسٹریشن کروائی ہووے یا سروسز استعمال کیتیاں ہوون۔ جے تساں نوں ایس توں پہلاں HA دے ہسپتال یا کلینک دی سروسز نوں استعمال کیتا ہووے تے، تساں براہ راست GOPC ٹیلیفون اپوائنٹمینٹ سسٹم دے ذریعے اپوائنٹمینٹ لے سروسز نوں استعمال کیتا ہووے تے، تساں براہ راست GOPC ٹیلیفون اپوائنٹمینٹ سسٹم دے ذریعے اپوائنٹمینٹ لے سروسز نوں استعمال کیتا ہووے تے، تساں براہ راست GOPC ٹیلیفون اپوائنٹمینٹ سسٹم دے ذریعے اپوائنٹمینٹ لے سروسز نوں استعمال کیتا ہووے تے، تساں براہ راست GOPC ٹیلیفون اپوائنٹمینٹ سسٹم دے ذریعے اپوائنٹمینٹ لے مکدے او۔ جے تساں نے کدی HA وچ رجسٹریشن نئیں کروائی اے یا سروسز نوں استعمال نئیں کیتا اے تے، مہربانی کر کے اپنی اصل شناختی دستاویز ہمراہ لاؤ تے ذاتی طور تے GOPC وچ رجسٹریشن کرواؤ۔ رجسٹریشن دے بعد، تساں ٹیلیفون اپوائنٹمینٹ سسٹم دے ذریعے اپوائنٹمینٹ لے میں سروسز نوں استعمال نئیں کیتا اے تے، مہربانی کر کے اپنی اصل شناختی دستاویز ہمراہ لاؤ تے ذاتی طور تے GOPC وچ رجسٹریشن کرواؤ۔ رجسٹریشن دے بعد، تساں ٹیلیفون اپوائنٹمینٹ کے اور کا ہوں استعمال نئیں کیتا ہے۔ مہربانی کر کے اپنی اصل شناختی دستٹم دے زی ور استعمال نئیں کیتا ہوں استعمال نئیں کیتا ہے۔ مہربانی کر کے اپنی اصل شناختی دستٹم دے ہم ہوں تے GOPC وچ رجسٹریشن دے ہوں استعمال نئیں کیتا ہے۔ تے، مہربانی کر کے اپنی اصل شناختی دستٹم دے ذریعے اپوائنٹمینٹ کرواؤ۔ رجسٹریشن دے بعد،

23. میں نے ٹیلیفون اپوائنٹمینٹ سسٹم دے ذریعے کامیابی نال اپوائنٹمینٹ کر لتی اے۔ مینوں اس دے باوجود اس ویلے رجسٹریشن دے عمل توں کیوں گزرنا ہوندا اے جدوں میں پہلی واری کلِینک وچ جاندا آں؟

جَواب: جے ایہہ پہلی واری اے کہ تساں نے GOPC نال کامیابی نوں اپوائنٹمینٹ کر لتا اے تے، تساں توں تقاضا کیا جاندا اے کہ شناختی تصدیق لئی اپنی پہلی حاضری تے رجسٹریشن دے عمل نوں مکمل کرو۔ کلِینک دا عملہ اس موقع تے تساں دی ذاتی معلومات دے ذریعے تصدیق کر لے گا تے ایہہ تصدیق کرے گا کہ آیا سسٹم وچ معلومات نوں اپٹیٹ کرن دی کوئی ضرورت اے۔ ایہہ بندوبست اک واری لئی اے تے تساں توں تقاضا نہ کیتا جائے گا کہ دیگر کلِینکس وچ اس متعلقہ طریقہ کار نوں دہر اؤ۔ 24. کی میں کی۔اِن یا وائس اِن پُٹ استعمال کر سکدا آں تاکہ ٹیلیفون اپوائنٹمینٹ سسٹم نوں آپریٹ کر سکاں؟ کی دو طریقے بطور متبادل استعمال ہو سکدے نیں؟

جَواب: ٹیلیفون اپوائنٹمینٹ سسٹم دونواں اِن پُٹ طریقیاں نوں سپورٹ کردا اے۔ تساں انہاں وچوں زیادہ با سہولت طریقہ استعمال کر سکدے اوں۔ اس عمل دے ہر مرحلے تے، تساں نوں کوئی وی اِن پُٹ طریقہ استعمال کرن دا انتخاب کر سکدے او۔

25. میں ہدایت کدوں دیواں اگر میں وائس اِن پُٹ طریقہ استعمال کردا آں؟ کی ایسی کوئی وجہ اے کہ سسٹم دی طرف توں میری ہدایت نوں شناخت نہ کیتا جا سکدا ہو ہے؟

جَواب: ہر ہدایتی متن دے بعد اک "بیپ" ہووے گی۔ تساں "بیپ" دے بعد اپنی ہدایت بول کر دے سکدے او۔ تساں دی آواز دی ہدایت دا وولیم انہاں عمومی عوامل وچوں اک اے جنہاں نوں سسٹم دی طرف توں شناخت نئیں کیتا جا ریا ہوندا اے۔ نسبتاً اونچی آواز وچ بولنا یا خاموش ماحول وچ واضح طور تے ہدایت دینا عام طور تے مددگار ہو سکدا اے۔

26. اگر میں معلومات نوں دوبارہ توں داخل کرنا چاہواں۔ ایس حوالے نال مینوں کی کرنا چاہی دا اے؟

جَواب: جے تساں معلومات نوں دوبارہ توں داخل کرنا چاہندے او تے، تساں یا تو ڈیٹا اِن پُٹ دے دور ان کسی وی ویلے "\*" دبا سکدے ہو یا دوبارہ اِن پُٹ لئی سسٹم دی ہدایت لئی انتظار کر سکدے او۔

27. میں نے موبائل ایپ استعمال کر نے لئی پہلاں ہی اپو اننٹمینٹ لتی اے۔ کی میں ٹیلیفون اپو اننٹمینٹ سسٹم توں اپنی اپو اننٹمینٹ دے متعلق استفسار یا اس نوں منسوخ کر سکدا آں؟

جَواب: مریضاں تے عامَۃ الناس دے ارکان دی سہولت تے کوٹا دے بہتر استعمال لئی، بُکنگ دے ذرائع توں قطع نظر، اپوائنٹمینٹ دی منسوخی یا تو ٹیلیفون اپوائنٹمینٹ سسٹم یا موبائل ایپ دے ذریعے کیتی جا سکدی اے۔

> (فروری 2022) www.ha.org.hk/gopc

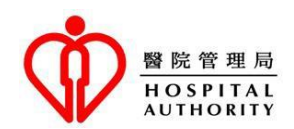

Frequently Asked Questions (FAQs)

## About General Out-patient Clinic (GOPC) appointment booking service

1. I have never used GOPC services before. What should I do to make an appointment?

**Answer:** Members of the public can make an appointment with GOPC through two booking means offered by the Hospital Authority (HA), namely the GOPC telephone appointment system and "Book GOPC" function in HA's one-stop mobile app "HA Go".

People who have registered or used services of HA may make appointment through either booking means. If you would like to make appointment through the telephone appointment system, you may call the telephone appointment system directly. To make appointment through "Book GOPC" mobile app, you may simply download "HA Go", register and activate your account (please <u>click here</u> for more details on account activation).

For those who have never registered nor used services in HA, you may bring your original identity document to make registration in person at any GOPC. Once the registration is done, you may make appointment through the telephone appointment system or "Book GOPC" mobile app according to the aforementioned steps.

2. I have registered for using GOPC appointment booking service. Can I make appointment at any GOPCs?

**Answer:** For the convenience of patients, once you have registered in a GOPC or used hospital or clinic services of HA, you may use telephone appointment system or "Book GOPC" mobile app to make appointment at any GOPC.

3. I want to make an appointment. When should I make the appointment?

**Answer:** Both the telephone appointment system and "Book GOPC" mobile app operate 24 hours a day and quota status is updated continuously. Quota update includes consultation timeslots cancelled by patients, which will be immediately released to the system for other patients to book. This arrangement aims to bring convenience to patients and avoid busy operation of the system at a specific period of the day. You may therefore use either appointment booking means anytime and it is not necessary to make appointment at any designated time point. 4. Can I make an appointment beyond the next 24 hours?

**Answer:** The telephone appointment system and "Book GOPC" mobile app allow patients with episodic illnesses (e.g. influenza, colds, gastroenteritis) to reserve consultation timeslot available in the next 24 hours. Although episodic cases are usually non-urgent, we encourage patients to seek medical consultation as soon as possible. If appointment timeslot beyond the next 24 hours is offered, this may not meet the need of patients on receiving timely medical treatment. On the other hand, there may also be an increase in default rate and wastage of quota.

5. Can I select my consultation timeslot?

**Answer:** To optimise the use of resources and avoid wastage of quota, the telephone appointment system and "Book GOPC" mobile app would identify the earliest available consultation session in the next 24 hours and allocate consultation timeslot on a sequential basis. If you do not accept the offered timeslot, you may give up the offer and choose to search for available quota in other sessions of the next 24 hours, such as morning, afternoon and evening. The system would allocate the earliest available timeslot in your selected session depending on quota availability.

6. I forgot the time of my booked appointment. How can I check the details of my booked appointment?

**Answer:** Please call the telephone appointment system of the clinic with which you have the appointment and follow the instruction to enquire your appointment details. You may also use the "Enquire for self" option in "Book GOPC" mobile app to make the enquiry.

7. How can I cancel my appointment if I cannot attend as scheduled?

**Answer:** Please call the telephone appointment system of the concerned clinic or use the "Cancel for self" option in "Book GOPC" mobile app to make the cancellation as soon as possible, i.e. at least one hour before your scheduled appointment. The quota will then be released for booking by other patient so as to optimise the use of quotas. If you fail to attend an appointment for 3 separate occasions within 2 months at any GOPCs, you will be suspended from using the telephone appointment system and mobile app to make appointment temporarily. Please enquire at clinic in person if you would like to make appointment for consultation service.

8. What should I do if I encounter difficulties in using the telephone appointment system or the mobile app?

**Answer:** The HA GOPC website (<u>http://www.ha.org.hk/gopc</u>) provides details about GOPC appointment booking means and other relevant information which you may find them helpful. Besides, help desks are also set up in GOPCs to provide assistance for people who encounter difficulties in making GOPC appointment.

### About "Book GOPC" mobile app appointment booking service

9. I have never made appointment with the mobile app before. What should I do to use this service?

**Answer:** "Book GOPC" is a function of HA's one-stop mobile app "HA Go" for members of the public to make GOPC appointment through this simple, time-saving and customised platform. To make appointment through "Book GOPC" mobile app, you may simply download "HA Go", register and activate your account (please <u>click here</u> for more details on account activation).

10. How does the mobile app protect my data privacy?

**Answer:** The "Book GOPC" mobile app emphasises not only on a simple booking flow but also its safety to protect patient data privacy. The booking, enquiry and cancellation flow can only be operated with a personal account after verification. When handling booking, enquiry and cancellation for others, users will be required to declare consent being obtained from the persons concerned to ensure patient data privacy. During the booking process, patient data is secured with multiple encryptions, and the mobile app will neither read nor collect data from photo album and personal calendar of the user's mobile device.

### 11. How can I conveniently make appointment at GOPCs which I usually visit?

**Answer:** "Book GOPC" mobile app is fitted out with the "Bookmark clinic" option for users to garner up to two clinics. The bookmarked clinic(s) will be placed on the booking interface. Users can make appointment according to their preference conveniently by skipping clinic search. Even no clinic is bookmarked, the design of the mobile app allows the last visited clinic to be placed on the booking interface so that users can make appointment at the same clinic more easily.

12. Can I use both the telephone appointment system and mobile app to make appointment at the same time?

**Answer:** To safeguard patients' opportunities in using GOPC services and protect patient data privacy, our system can only allow processing one command made from either booking means at the same time by one user. Under such circumstance, command made from another appointment booking means will not be processed. For example, your booking attempt on the mobile app will not be processed while you are making an appointment and inputting your personal information through the telephone appointment system. Vice versa.

13. I have made a GOPC appointment successfully. Would the mobile app remind me of my appointment schedule?

**Answer:** To protect patient data privacy, "Book GOPC" mobile app will neither read nor collect any data from the user's mobile device. The design of the mobile app allows you an option to add the GOPC appointment details to the personal calendar of your mobile device from the "Appointment details" page. Your personal calendar can remind you of the scheduled appointment according to your personal setup.

14. I have made an appointment through the telephone appointment system. Can I cancel my appointment with the mobile app?

**Answer:** For the convenience of patients and members of the public, and the optimal use of quota, appointment cancellation can be made through either the telephone appointment system or the mobile app, regardless of the booking means.

15. Can I use my account to make appointment for my family members?

**Answer:** For the convenience of members of the public to take care of their family members and / or others in need, the "Book for others" option is available in "Book GOPC" mobile app. When booking for others, you need to login to your own account and have the patient's HKID card number and date of birth on hand. To protect patient data privacy, you are required to confirm whether you have obtained the patient's consent to use his / her personal information during the booking process. Once the appointment is made successfully, the mobile app also allows you to email the appointment details to the patient using the "Share" option.

16. Why do I have to input information of "Clinic booked" while I am helping others enquire or cancel the appointment?

**Answer:** When you are enquiring the appointment details or cancelling an appointment for other persons, you will be required by the system to input information of "Clinic booked" for further verification so as to ensure the proper use and safety of patient data.

17. I am a patient with chronic illnesses. Can I reschedule my next appointment with the mobile app?

**Answer:** In general, patients with chronic illnesses require persistent drug treatment to sustain their medical condition. Hence, sufficient drugs will be given until the next follow-up appointment offered by the clinic based on clinical needs. Therefore, if you need to reschedule your appointment, please contact the concerned clinic for arrangement. To ensure timely and appropriate follow-up care as well as individual medication needs, the clinic staff will make appropriate arrangement for you based on your clinical needs (e.g. medication needs).

18. The appointment quota of the clinic I selected has been fully booked. Can the mobile app search for quota in other GOPCs?

**Answer:** Same as the telephone appointment system, to increase the chance of getting an appointment for patient and better utilise the resources by avoiding wastage of quota, "Book GOPC" mobile app links the nearby GOPCs together as a network, within which quota of different clinics could be checked and offered for booking. If the consultation quota of the selected clinic is fully booked, the system will automatically identify available quota in nearby clinic(s) for patient to book.

19. Is it a must to login or input the date of birth every time I help others to make an appointment, enquire appointment details or cancel an appointment? Can such information be saved in the mobile app in order to save time?

**Answer:** To protect the safety of Internet users, the design of the mobile app only allows you to book for others when you are logged in to your own account. Every time you make an appointment, enquire the appointment details or cancel an appointment, you will be required to input the patient's personal information, such as his / her HKID card number, date of birth and / or the "Clinic booked" (applicable to appointment enquiry and cancellation), for further verification purpose. Besides, the system will confirm whether you have obtained the patient's consent to use his / her personal information in order to safeguard patient data privacy.

20. Why am I stopped from using the "Book GOPC" mobile app suddenly?

**Answer:** To safeguard the security of user accounts, the system will temporarily suspend mobile device from using "Book GOPC" mobile app if incorrect information is entered repeatedly. You may try using the mobile app again later. Besides, if you fail to attend an appointment for 3 separate occasions within 2 months at any GOPCs, you will also be temporarily suspended from using the mobile app to make appointment. Please enquire at clinic in person if you would like to make appointment for consultation service.

21. How can I make GOPC appointment apart from using "Book GOPC" mobile app?

**Answer:** Members of the public may make an appointment with GOPC through two appointment booking means offered by the HA, namely the telephone appointment system and "Book GOPC" mobile app.

### About GOPC telephone appointment service

22. What should I do to use the telephone appointment service?

**Answer:** GOPC telephone appointment service is provided to people who have registered or used services in HA previously. If you have used hospital or clinic services of HA before, you may make an appointment through the GOPC telephone appointment system directly. If you have never registered nor used services in HA, please bring your original identity document and make registration in person at a GOPC. After registration, you may make appointment through the telephone appointment system.

23. I have successfully made an appointment through the telephone appointment system. Why do I still have to proceed with the registration procedure when I attend the clinic for the first time?

**Answer:** If it is for the first time that you successfully made an appointment at a GOPC, you are required to complete the registration procedure at your first attendance for identity verification. Clinic staff would take this opportunity to verify with you in person your personal information and confirm if update to the information in the system is required. The arrangement is one-off and it would not be required for you to repeat the concerned procedure in other clinics.

24. Should I use key-in or voice input to operate the telephone appointment system? Can two input methods be alternatively used?

**Answer:** The telephone appointment system supports both input methods. You may choose the most comfortable way to use. At each step throughout the process, you can choose to use either input method.

25. When should I say the instruction if I use the voice input method? Is there any reason that my instruction cannot be recognised by the system?

**Answer:** There will be a "beep" after each instruction script. You may say your instruction after the "beep". The volume of your voice instruction is one of the common factors that are not being recognised by the system. Speak louder or say the instruction clearly in a quiet environment can usually help.

26. If I want to re-enter the information. What should I do?

**Answer:** If you would like to re-enter the information, you may either press "\*" anytime during the data input or wait for the system's instruction for re-input.

27. I have already made an appointment using the mobile app. Can I enquire or cancel my appointment with the telephone appointment system?

**Answer:** For the convenience of patients and members of the public and the optimal use of quota, appointment cancellation can be made through either the telephone appointment system or the mobile app, regardless of the booking means.

(February 2022) www.ha.org.hk/gopc